# MODULE WIFI

Manuel d'installation

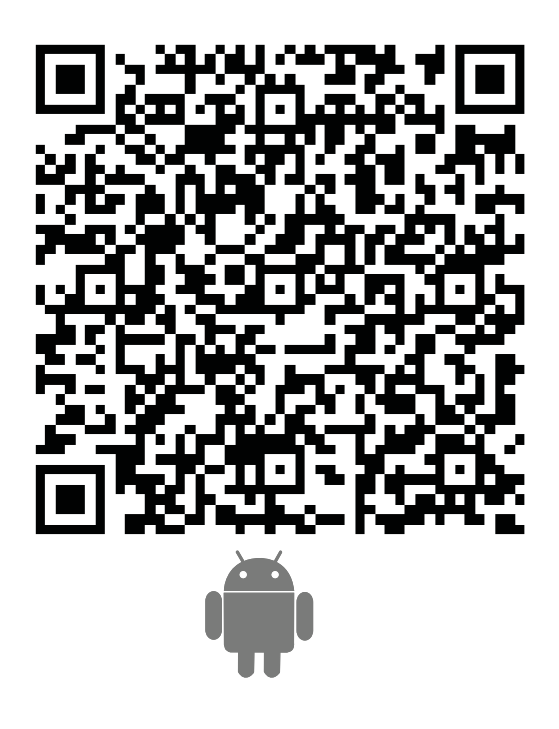

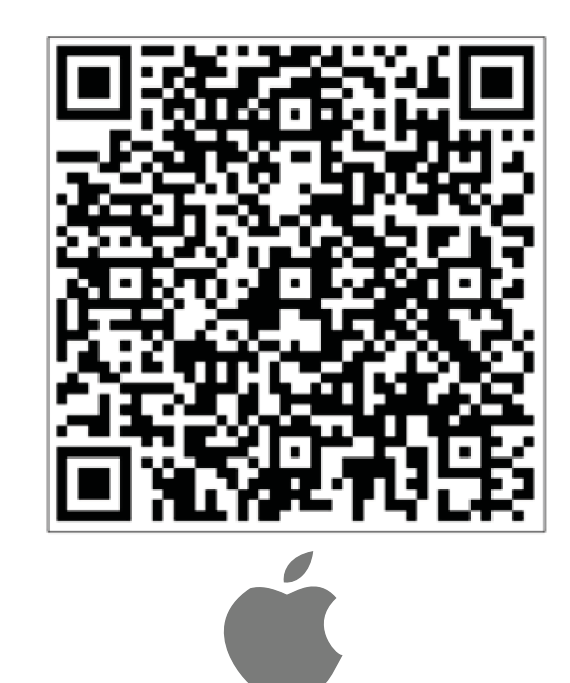

CL93950-951 Français ...... 2

| FR I                                                                                                  | NDEX                 |    |
|----------------------------------------------------------------------------------------------------|----------------------|----|
|                                                                                                    |                      |    |
| Introduction aux fonctions                                                                            | WIFI                 | 3  |
| Installation du module WI A                                                                           | N                    | Λ  |
|                                                                                                    |                      | -  |
| Télécharger et installer le lo                                                                        | ogiciel de contrôle  | 6  |
| Configuration das apparails                                                                           |                      | 0  |
| configuration des appareirs o                                                                         |                      |    |
| Gestion des appareils                                                                                 |                      | 10 |
| Autrop                                                                                                |                      | 44 |
| Autres                                                                                                |                      | 11 |
| Annexe A : <echec config<="" de="" la="" td=""><td>guration, vérifier&gt;&gt;</td><td>11</td></echec> | guration, vérifier>> | 11 |

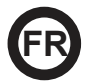

Lorsque vous connectez le module WIFI à votre système de climatisation, il est doté de la technologie de contrôle APP. Une fois ce module installé dans l'équipement, la connexion au routeur WLAN doit être maintenue en permanence. L'équipement de climatisation peut être commandé à partir des Smartphones ou des tablettes où l'APP est installé et où l'utilisateur est enregistré.

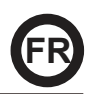

## Étapes à suivre pour installer le module Wifi dans l'unité intérieure :

1. Ouvrez le panneau avant (voir Illustr.1)

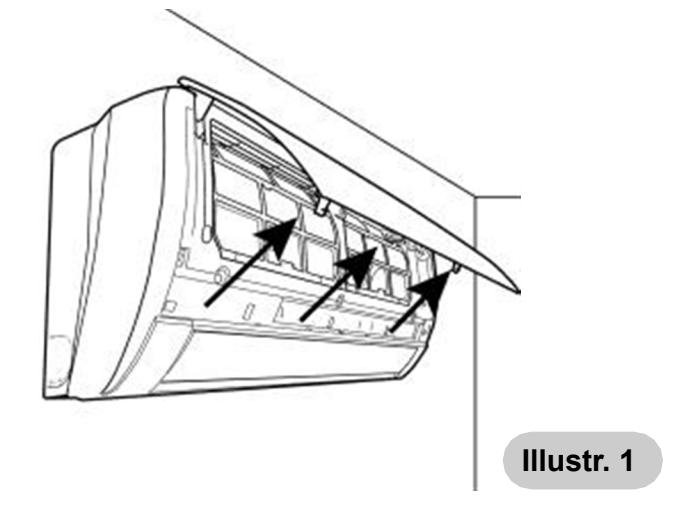

- 2. Fixer le module Wifi en position :
- a) Sur les modèles 09, 12, 2250 et 3000, fixez-le en haut à droite dans l'espace qui lui est réservé (voir Illustr.2).

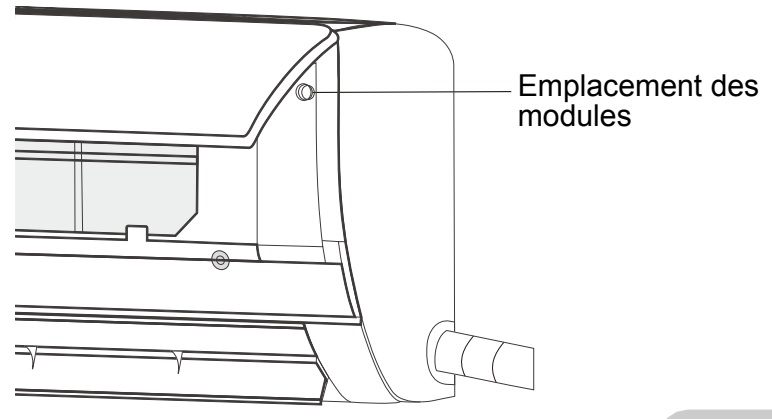

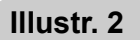

b) Dans les modèles 18, 24, 4500 et 6000, le module est ixé à l'intérieur du boîtier, il est donc nécessaire de le retirer au préalable (voir Illustr. 3).

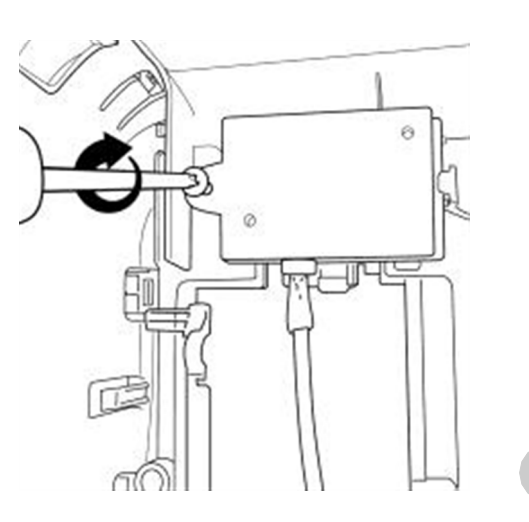

Illustr. 3

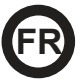

3. Connectez le module Wifi au connecteur d'antenne libre (câble gris) (voir Illustr.4)

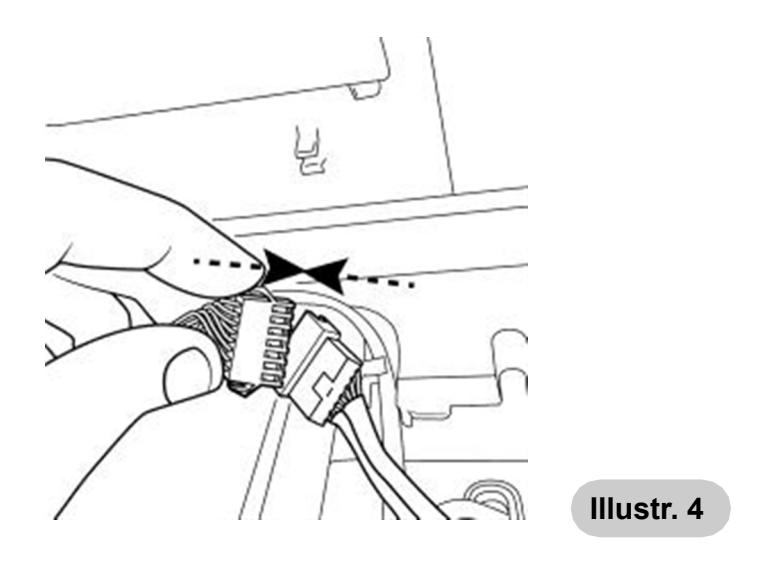

a) Sur les modèles 09, 12, 2250 et 3000, le connecteur de l'antenne est desserré à l'extérieur du boîtier électrique.

b) Sur les modèles 18, 24, 4500 et 6000, le connecteur d'antenne est desserré à l'intérieur du boîtier électrique.

4. Fermez le panneau avant (voir Illustr. 5).

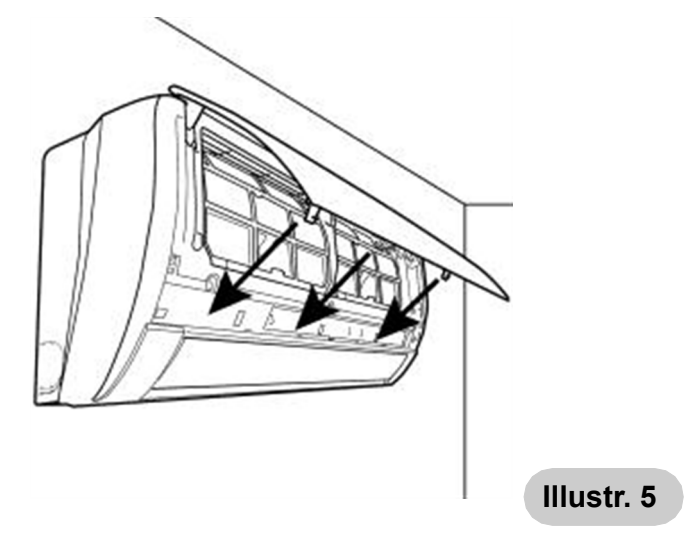

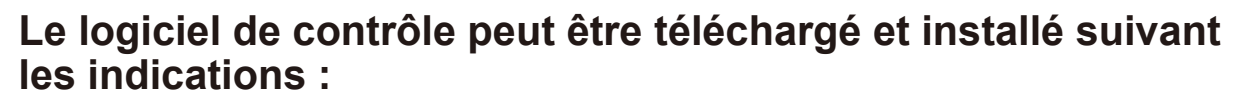

- 1. Pour les appareils mobiles tels que les smartphones et les tablettes (Android 4.1 et iOS 6.0), recherchez et téléchargez "AC Freedom" sur Google Play ou App Store et installez-le sur votre système.
- Vous pouvez également utiliser votre téléphone (Android 4.1 et iOS 6.0) pour scanner le code "QR" (voir Illustr.1). Si vous ne pouvez pas scanner avec un autre appareil, celui-ci vous dirigera automatiquement vers l'interface "AC Freedom" pour télécharger et installer le logiciel.

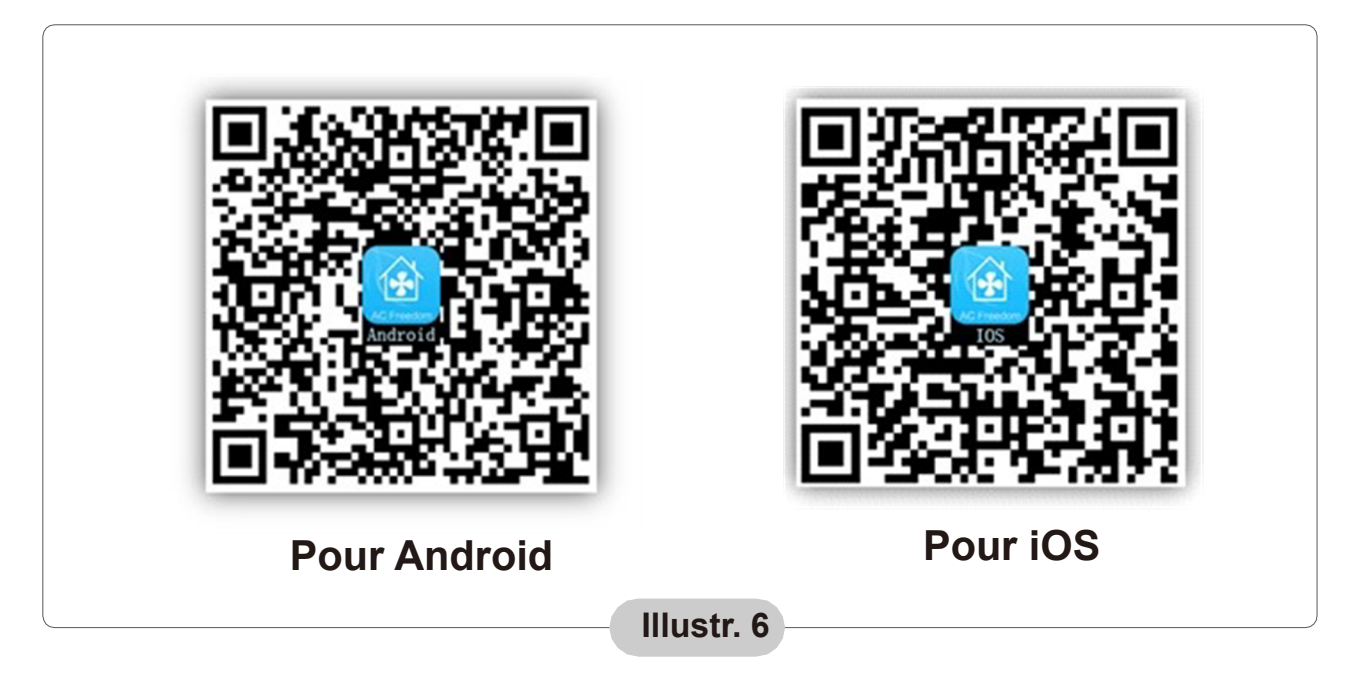

Une fois que le logiciel est installé, entrez dans "l'Interface du scanner" (pour télécharger la page d'accueil). Il existe deux types d'accès dans l'interface du scanner (Voir l'Illustr. 7):

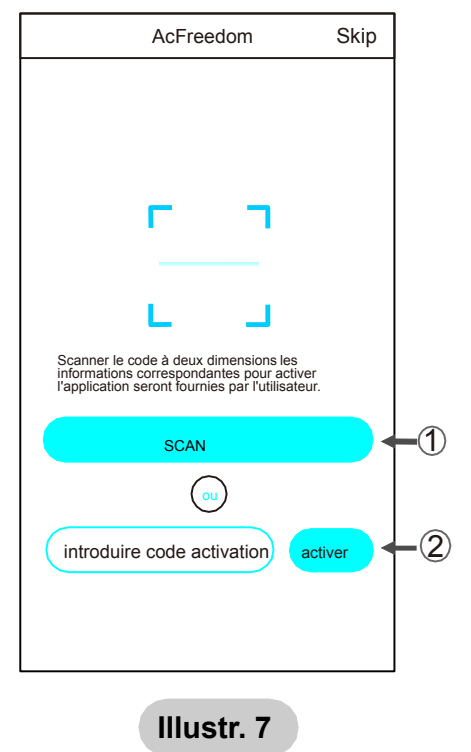

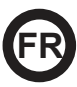

1. Cliquez sur "scan" et scannez le code QR sur la droite. (voir Illustr. 8)

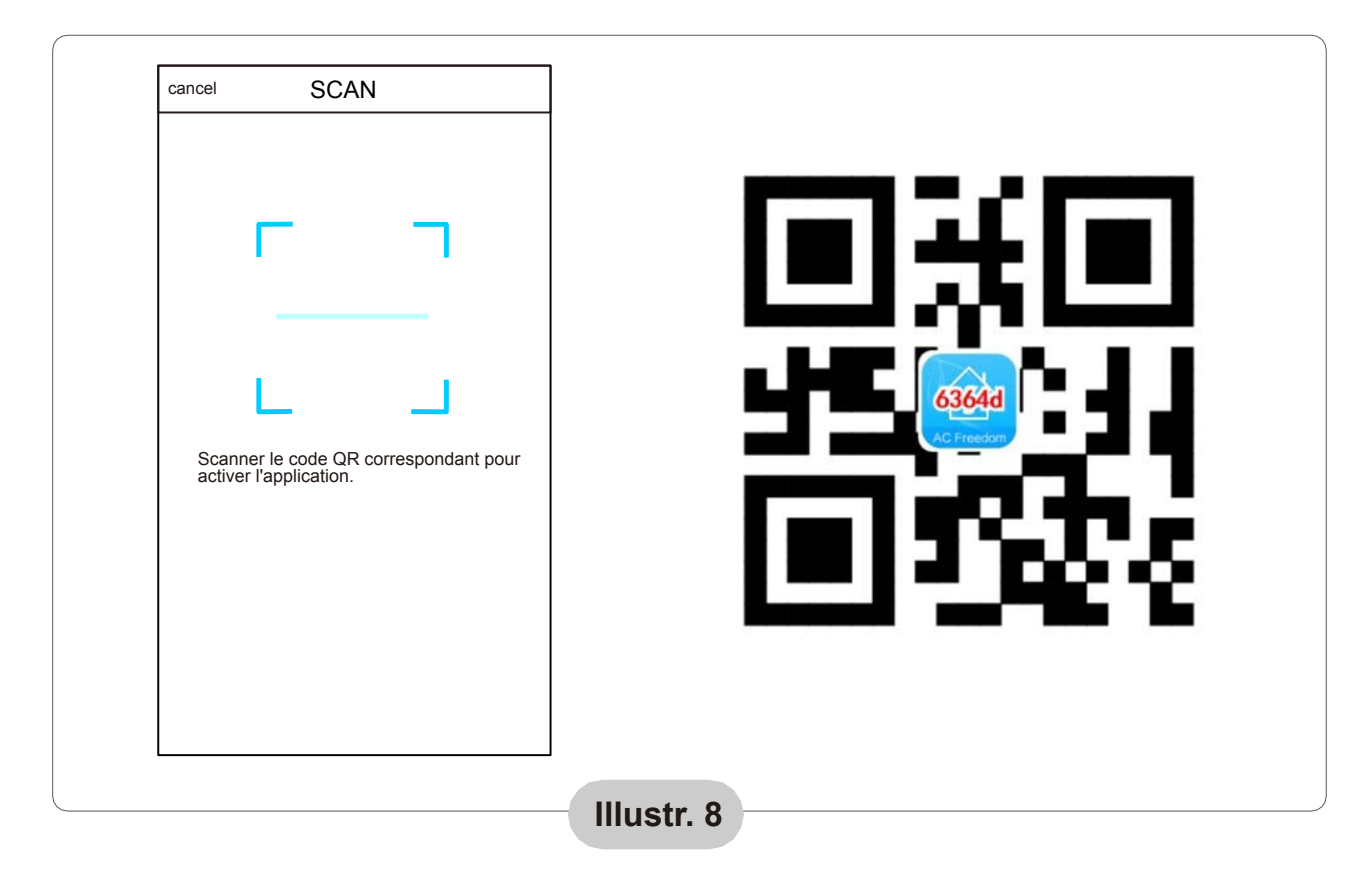

2. Saisissez le code d'activation (6364d) dans la boîte enter l'activation code (voir Illustr. 9)

|   | AcFreedom              | Skip         |
|---|------------------------|--------------|
|   |                        |              |
|   |                        |              |
|   |                        |              |
|   |                        |              |
|   |                        |              |
|   | L                      |              |
|   |                        | dont nour    |
|   | activer l'application. | uant pour    |
|   | SCAN                   |              |
|   | 0                      |              |
| 9 |                        | activer<br>2 |
|   |                        |              |

Illustr.

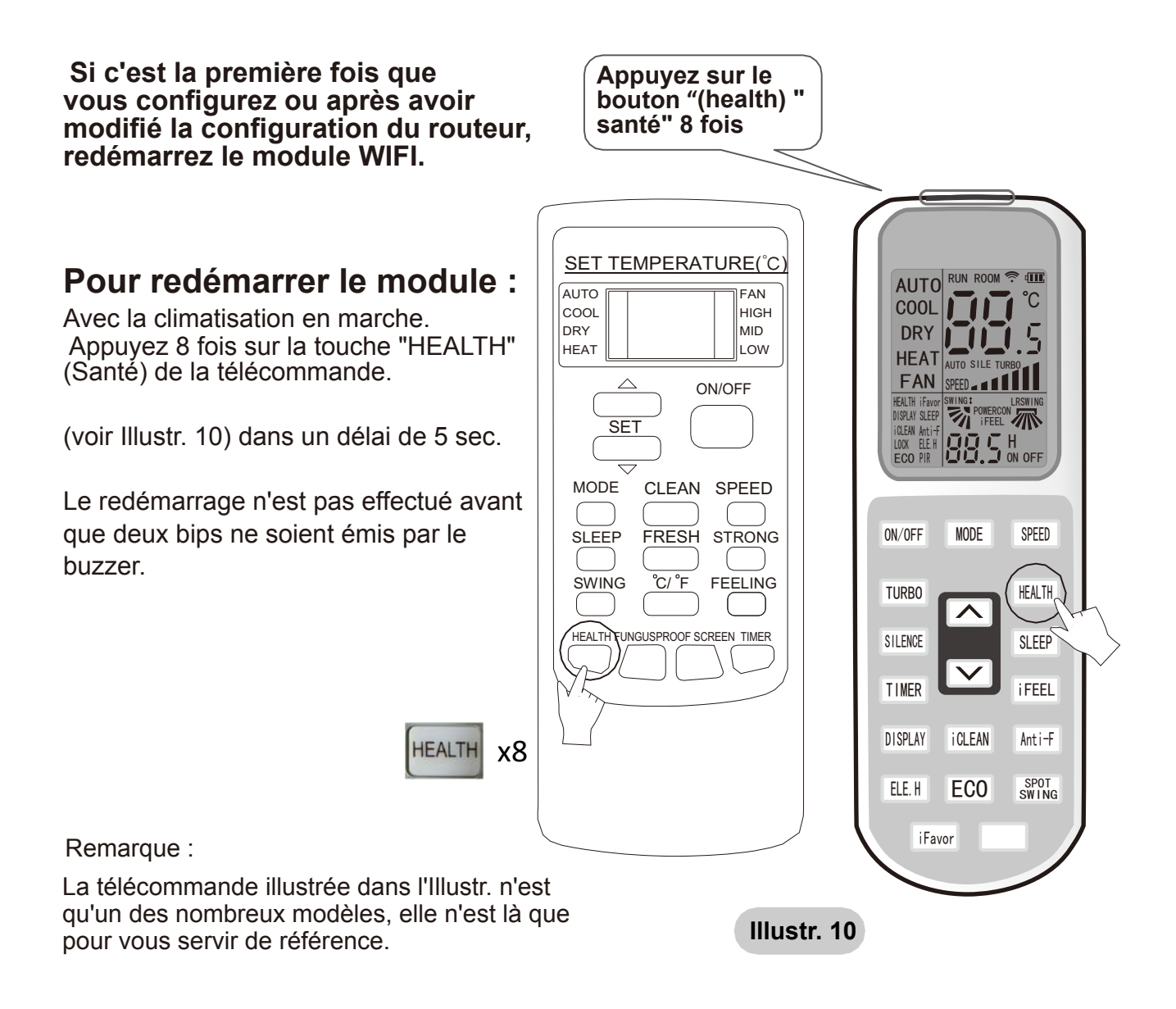

# Activez la fonction Wifi du téléphone portable et connectez au routeur ou à un point Wifi.

Remarque :

Un routeur sans fil est nécessaire pour activer la fonction Wifi. Vous pouvez acheter un routeur au cas où vous n'en auriez pas.

Une fois le logiciel de contrôle téléchargé et installé sur le terminal mobile, réglez l'air conditionné selon l'Illustr. ci-dessous :

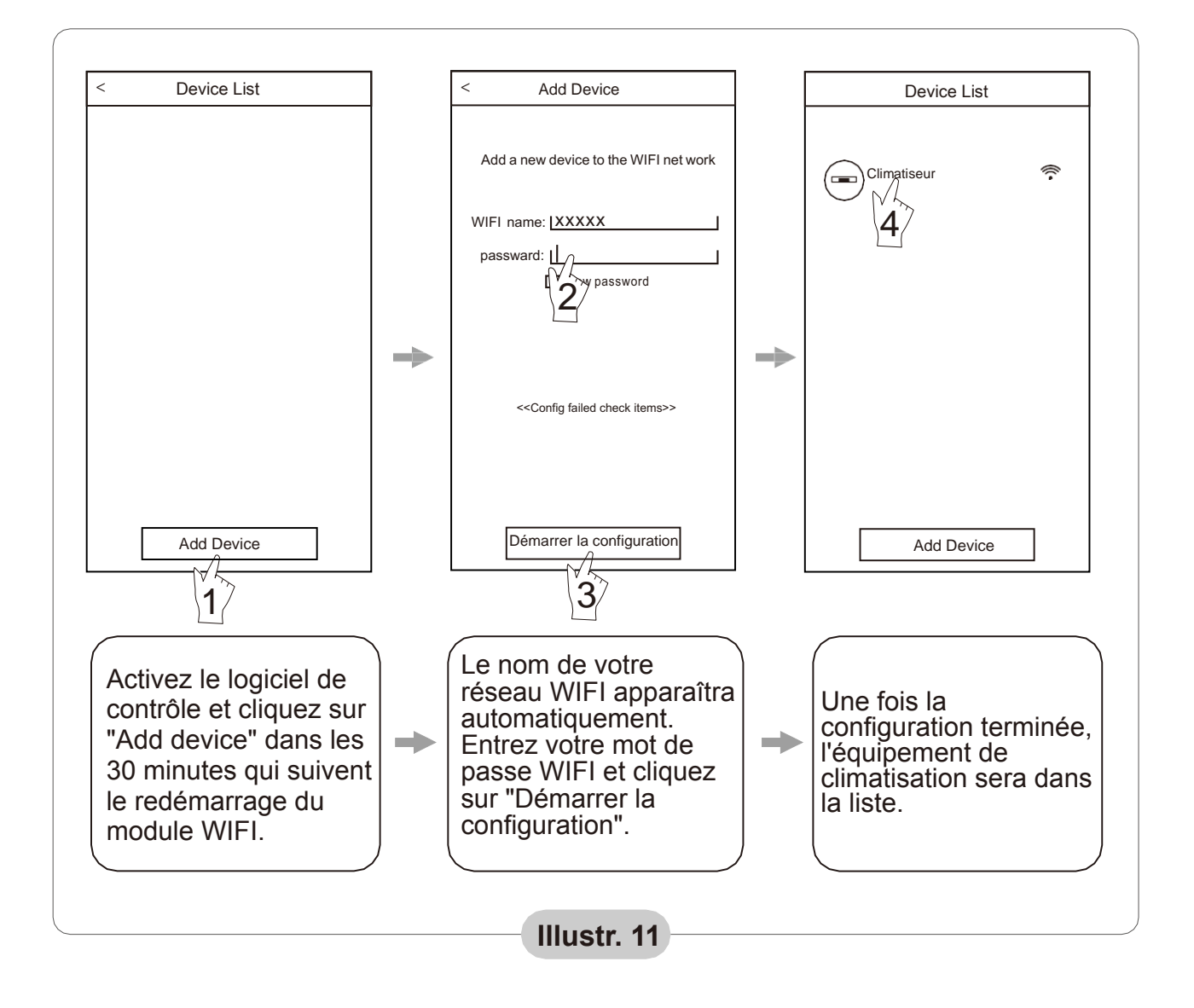

Remarque :

- 1. Dans le cas de la première configuration ou après avoir changé la connexion WIFI, assurez-vous que le terminal est déjà connecté à l'Internet.
- 2. Si la configuration échoue, appuyez sur "Config faild check items" pour vérifier les causes de l'échec avant de reconfigurer le climatiseur.

#### Après avoir vérifié que les paramètres soient corrects, cliquez sur le nom de l'équipement d'air conditionné pour accéder à son fonctionnement.

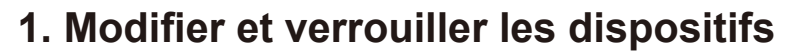

Sur l'écran "Liste des appareils", maintenez la touche enfoncée pendant plus de 0,5 seconde (pour le système Android) ou (pour le système iOS) l'icône d'un appareil existant pour activer l'écran «modifier le nom».

Vous pouvez changer le nom ou l'icône, pour identifier les différents climatiseurs. Pour verrouiller un appareil, il suffit de toucher l'icône "Dispositif de verrouillage".

- Une fois l'appareil verrouillé, les autres les utilisateurs ne pourront pas le rechercher,
- évitant ainsi un contrôle non désiré par d'autres personnes. Après avoir défini les noms des air conditionnés, l'icône et l'état du verrou est terminé, en appuyant sur "Sauvegarder" (Save), les informations saisies sont enregistrées et validées.

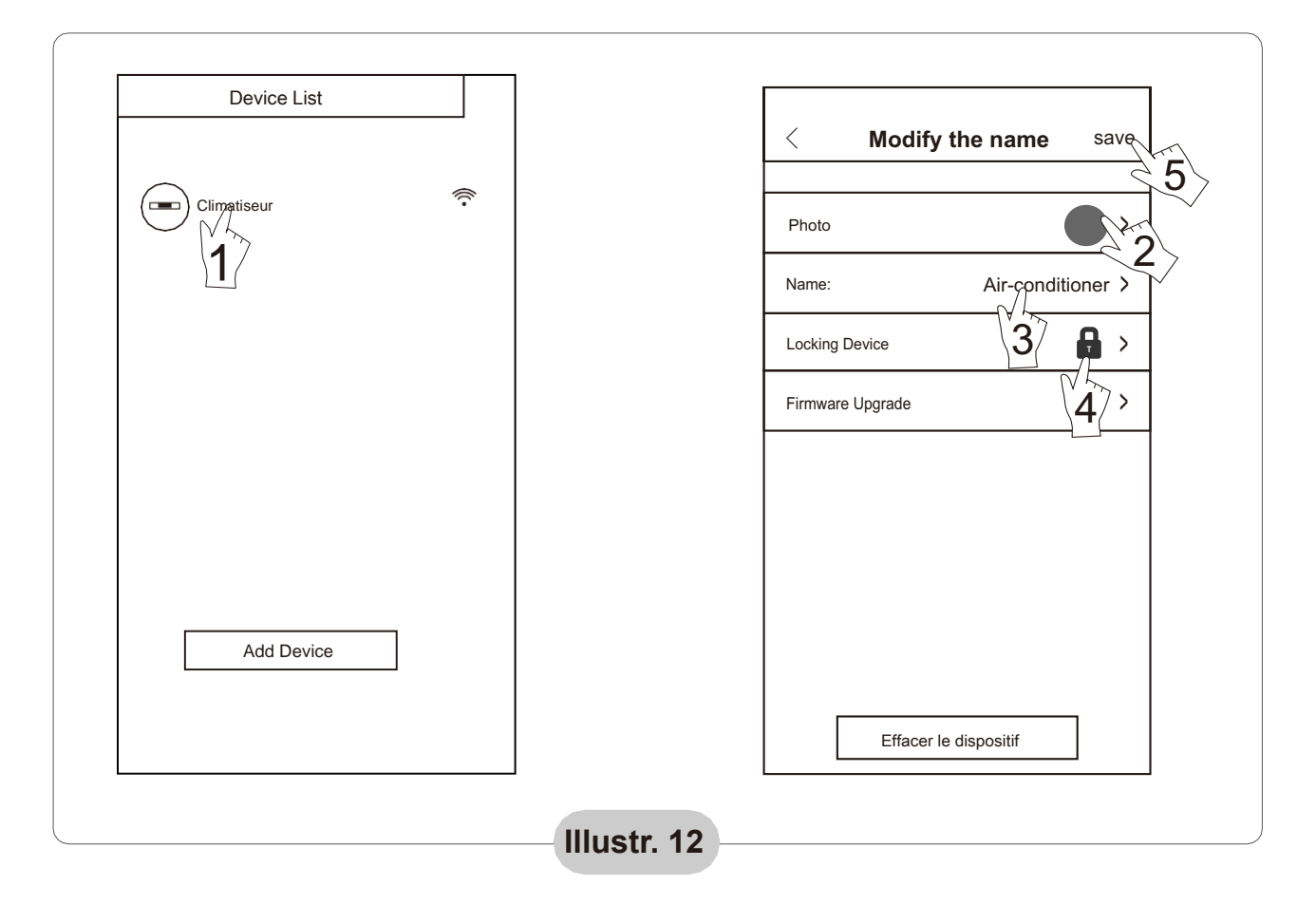

### 2. Suppression d'un appareil connecté

Pour Android : Cliquez sur le bouton "Supprimer l'appareil" dans "Modifier le nom" dans l'Illustr. 12.

Pour iOS : Cliquez sur "Liste des appareils" à gauche de l'icône du nom de l'air conditionné et cliquez sur "Supprimer".

#### 3.Contrôle à distance avec un routeur sans fil

Une fois le routeur sans fil connecté à l'Internet, l'activation du GPRS dans le mobile permettra au téléphone de fonctionner comme une télécommande de l'appareil.

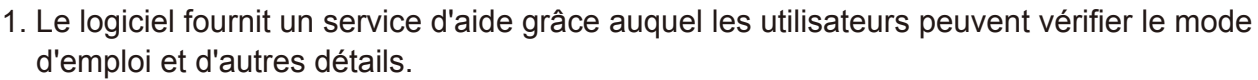

- 2. En outre, comme le panneau de contrôle et la fonction logicielle sont en permanence nous tiendrons les utilisateurs informés des mises à jour ultérieures.
- 3. Comment modifier le panneau de contrôle des mises à jour les chiffres indiqués dans ce manuel sont uniquement à titre de référence, veuillez vous laisser guider par l'interface utilisateur de votre appareil.

#### Annexe A : < Echec de la configuration, vérifier>>

- 1. Vérifiez que l'icône WIFI apparaît sur le panneau de la climatisation, si l'icône n'est pas affichée veuillez contacter le service client.
- Assurez-vous que le réseau téléphonique connecté au routeur WIFI est le même que celui du téléphone portable : Les données mobiles doivent avoir un niveau de couverture 3G ou 4G de connexion à la paire WIFI.
- 3. Vérifiez si le module peut être redémarré correctement : Appuyez sur le bouton "Santé" (health) sur la télécommande 8 fois pour redémarrer, un son de type "goutte à goutte" sera émis indiquant qu'elle a été redémarrée correctement.
- 4. Vérifiez le nom WIFI du routeur, il est recommandé de ne pas laisser d'espaces vides ni d'en ajouter d'autres des caractères alphanumériques.
- 5. Assurez-vous que le mot de passe WIFI du routeur qui n'autorise pas plus de 32 bits est correct. Il est recommandé qu'il ne contienne pas d'espaces ou de symboles spéciaux, il ne doit comporter que des lettres et les chiffres.
- 6. Vérifiez si le mot de passe WIFI est correctement écrit dans l'entrée APP de la fonction de configuration : vous pouvez le vérifier en affichant le mot de passe WIFI.
- 7. Avoir un bon signal du réseau Wifi à l'endroit où le module Wifi a été installé.
- 8. Effectuez la configuration à partir du téléphone portable de l'utilisateur.
- 9. Le fabricant n'est pas responsable de l'incompatibilité de cet appareil et de son APP correspondant avec l'appareil mobile et le "routeur" de l'utilisateur.

C/ NÁPOLS 249 P1 08013 BARCELONA ESPAGNE (+34) 93 446 27 80